### Siemens PLM Software 技術技巧及新聞

歡迎流覽 《Siemens PLM Software 技術技巧及新聞》,希望它能成為 Siemens PLM Software 技術支援團隊將 Siemens PLM Software 最新產品更新、技術技巧及新聞傳遞給用戶的一種途徑

### Date: 2018/09/14 Teamcenter Tips

## 1. 如何去除分類屬性值的當地語系化

### 問題:

"Classification L10N" 模組安裝後,分類管理員可以對類屬性設置"已當地語系化",這樣 使用者可以對屬性添加當地語系化值。

如果當地語系化屬性已被 ICO 物件引用,如何移除當地語系化值並去除"已當地語系化"定 義?

方法:

這種情況分類管理員無法通過 Teamcenter 介面移除屬性的當地語系化定義。管理員需要 關閉分類管理應用,使用 ics\_localize\_class\_attributes 工具和-localizable=false 參數實

現

樣例:

ics\_localize\_class\_attributes -u=infodba -p=infodba -g=dba -file=my\_class\_attributes.txt -localizable=false -continueOnError

my\_class\_attributes.txt 必須指定類和屬性的 ID

樣例:

ICM02|1002,1004

# 2. <u>如何讓精簡型用戶端和 Active Workspace 介面忽略當前流覽器 URL 中</u>

## <u>語言,強制顯示英文介面?</u>

### 問題:

在一個全球化的環境下,用戶習慣於將精簡型用戶端和 Active Workspace 的 URL 中增加 自己的本地語言。

比如:

http://gtac1:7001/tc/webclient?lang=zh\_CN http://gtac1:7001/awc?lang=zh\_CN

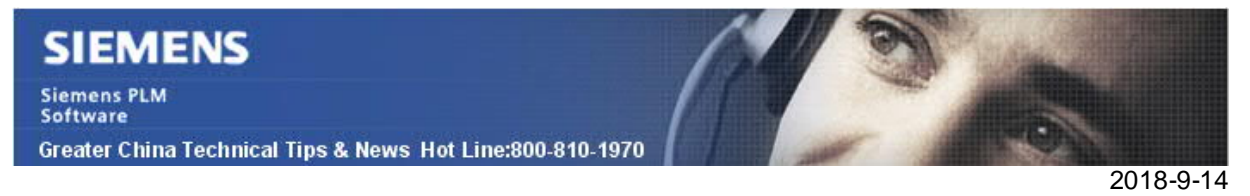

儘管如此,當不同使用者在使用不同的語言的 URL 時,該方法可能會導致客制化顯示的問題,也可能會造成其他的全球化問題。

方法

如下首選項可以控制基於 Web 的用戶端介面的語言。

TC\_language\_force\_thin\_client\_locale

可以設置為 true 來強制流覽器使用預設的語言英語。

TC\_language\_force\_thin\_client\_locale\_no\_warning

如果需要可以設置為 true,後續用戶就不會收到提示。

比如,將這兩個首選項設置為 true 後,精簡型用戶端登錄介面仍然是中文 http://gtac1:7001/tc/webclient?lang=zh\_CN

| Siemens PLM Software<br><b>TEAMCENTER</b> |                    |
|-------------------------------------------|--------------------|
| 用户名:*                                     |                    |
| 密 <del>四</del> : *<br>登录                  | GTAC Greater China |

但是登錄後,Teamcenter 介面會是英文。

Active Workspace 會直接顯示為英文,即使在 URL 後增加語言: http://gtac1:7001/awc?lang=zh\_CN

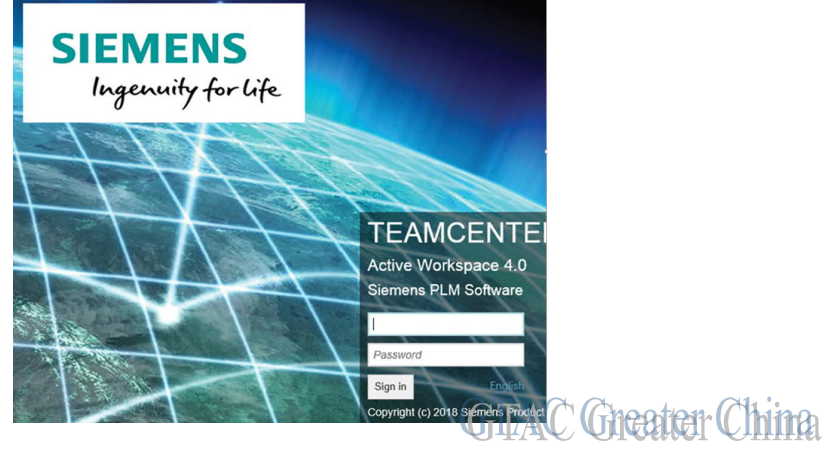

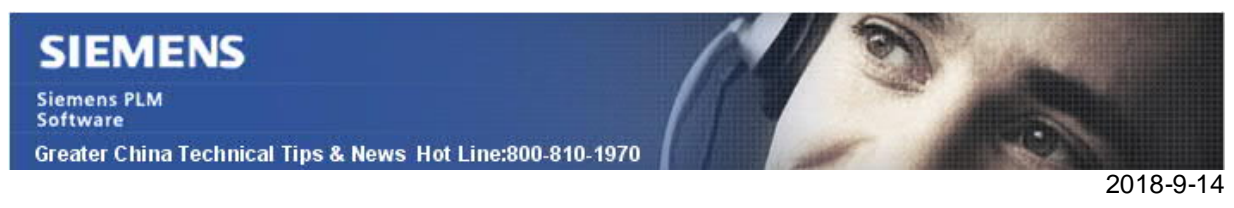

## 3. 如何使用 plmxml 匯出資料夾下的資料集

### 問題:

選擇一個資料夾,該檔中包含零元件/零元件版本/資料集,在使用 PLMXML 中傳遞模式 ConfiguredDataFilesExportDefault 匯出時,只能匯出資料夾和零組件

而如果選擇一個零元件,使用相同的傳遞模式,會將零元件/零元件版本/資料集都匯出。 **方法:** 

在 ConfiguredDataFilesExportDefault 傳遞模式中,增加如下行:

CLASS/Item/CLASS/ItemRevision/PROPERTY/revision\_list/PROCESS+TRAVERSE 現在,選擇資料夾,使用修改後的傳遞模式,會將資料夾/零元件/零元件版本/資料集都匯 出。

Greater China ME&S Service Team PRC Helpdesk (Mandarin): 800-810-1970/021-22086635 Taiwan Helpdesk (Mandarin): 00801-86-1970 HK Helpdesk (Cantonese): 852-2230-3322 Global Technical Access Center: <u>http://www.siemens.com/gtac</u> Siemens PLM Software Web Site: <u>http://www.plm.automation.siemens.com/zh\_cn/</u>

此e-mail newsletter 僅提供給享有產品支援與維護的Siemens PLM 軟體使用者。當您發現問題或 希望棄訂,請發送郵件至 <u>helpdesk\_cn.plm@siemens.com</u>聯繫,如棄訂,請在標題列中注明"棄 訂"